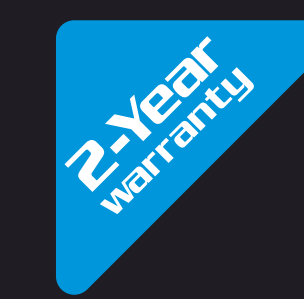

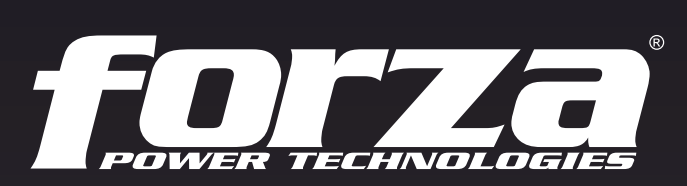

Teserer actiones

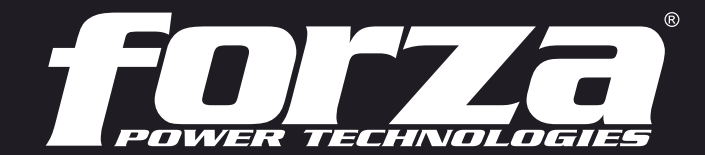

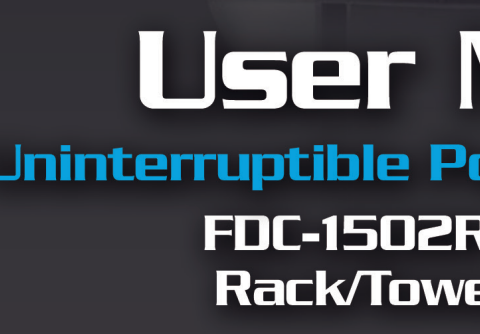

# User Manual Uninterruptible Power Supply System FDC-1502R / FDC-3002R Rack/Tower Online UPS

# Table of contents

#### 1. Introduction

- 1-1. Transportation
- 1-2. Preliminary steps
- 1-3. Initial setup
- 1-4. Important safety instructions
- 1-5. Maintenance, service and faults

# 2. Operation

2.1 Unpacking and inspection 2.2 UPS front and rear panel views 2.3 Installation procedure 2.4 UPS connections 2.5 Turning on the UPS 2.6 Battery replacement 2.7 ForzaTracker monitoring software

# 3. Advanced operation

3.1 Button and function description 3.2 LCD panel 3.3 Audible alarm 3.4 Abbreviations on the LCD display 3.5 UPS parameter settings 3.6 Operation mode description 3.7 Fault codes 3.8 Warning indicators

4. Troubleshooting

- 5. Storage and maintenance
- 6. Technical specifications

#### 1. Introduction

Thank you for purchasing the Forza FDC-1502R and FDC -3002R Online UPS. To enjoy all the features and benefits of this unit, please read and follow all installation and operation instructions thoroughly before unpacking, installing or operating this device. After you have read this manual, keep it in a safe place for future reference. The information contained in this manual covers the 1500VA and 3000VA uninterruptible power system, its basic functions, operating procedures, options available and troubleshooting guide. It also includes information on how to ship, store, handle, and install the equipment.

#### 1-1. Transportation

• Make sure to transport the UPS system only in the original package to protect it against shock and impact.

#### 1-2. Preliminary steps

- Water condensation may occur if the UPS is unpacked in a very cold environment and then moved to a warmer location.
- The UPS must be thoroughly dry before being installed. Failure to do so may increase the risk of electric shock.
- Do not install the UPS system near water or in moist environments.
- Do not install the UPS system where it would be exposed to direct sunlight or near a heater or heating vent.
- Do not block ventilation holes in the UPS housing.

#### 1-3. Initial setup

- Do not connect appliances or equipment that may overload the UPS system (such as a laser printer) to the output sockets.
- Place cables in such a way that no one can step on or trip over them.
- Do not connect domestic appliances, such as hair dryers, to the UPS output sockets.
- Connect the UPS system only to an earthed shockproof outlet which must be easily accessible and close to the UPS system.
- Use only CE-marked mains cable (e.g. the mains cable of your computer) to connect the UPS system to the building wiring outlet (shockproof outlet).
- Use only CE-marked power cables to connect the loads to the UPS system.
- not exceed 3.5 mA.

**CAUTION:** The unit is heavy. Lifting the unit requires a minimum of two people.

#### 1-4. Important safety instructions

- would cancel the protective earth of the UPS system and of all connected loads.
- Connect the UPS only to a grounded socket that meets electrical safety guidelines.
- Locate the UPS near a wall socket. Do not use an extension cord between the UPS and the socket.
- the UPS.
- on or nearby the unit.
- The UPS can be operated by any individual with no previous experience.

During the installation of this equipment, make sure that the sum of the leakage currents of the UPS and the connected loads shall

Do not disconnect the mains cable on the UPS system or the building wiring outlet (shockproof socket outlet) at any time, since this

• In the event of an emergency, press the OFF/Enter button and disconnect the power cord from the AC mains to properly disable

Do not allow any kind of liquid or foreign object to enter this UPS unit. Do not place beverages or any other containers with liquid

#### 1-5. Maintenance, service and faults

- The voltage used by this UPS may be hazardous. The unit contains no user serviceable parts; do not attempt to disassemble the unit. Only qualified service technicians can perform maintenance on the unit. Failure to adhere to this could cause personal injury or equipment malfunction and void the warranty.
- Caution: risk of electric shock. Even after the unit is disconnected from the mains, components inside the UPS system are still connected to the battery packs which are potentially dangerous.
- Before carrying out any kind of service and/or maintenance, disconnect the batteries and verify that no current is present and no hazardous voltage exists in the terminals of high capacity capacitors, such as BUS-capacitors. Servicing of batteries should be performed or supervised by experts who possess the knowledge to closely follow all required precautions.
- To avoid electrical shock, turn off the unit and unplug it form the AC power source before servicing the battery.
- Caution: potentially hazardous voltages from the battery can still be present even after disconnecting the UPS from the AC mains. Therefore, the positive and negative terminals of the battery shall de disconnected prior to performing any maintenance or repair inside the unit.
- A battery can present the risk of short-circuit current and electrical shock. The following precautions should be taken:
- Remove wristwatches, rings and other metal objects
- Use only tools with insulated grips and handles.
- Wear rubber gloves and boots.
- Do not lay tools or metal parts on top of batteries.
- Disconnect charging source prior to connecting or disconnecting battery terminals.
- Determine if battery is inadvertently grounded. If inadvertently grounded, remove source from ground. Contact with any part of a grounded battery can result in electrical shock. The likelihood of such shock can be reduced if such grounds are removed during installation and maintenance.
- When replacing the battery, make sure to use the same type and number of sealed lead-acid batteries specified. We recommend using the Forza FUB-1290, a 12V 9A cell.
- Do not dispose of batteries in a fire. Batteries may explode if exposed to high temperatures.
- Never try to open a battery. The cell contains a toxic electrolyte which is harmful to the skin and eyes.
- Replace the fuse only with the same type and amperage in order to avoid fire hazards.
- Do not dismantle the UPS system.

# 2. OPERATION

2-1. Unpacking and inspection

Remove the UPS from its package and make sure that all the following items are included:

- One UPS unit
- One user manual
- One monitoring software CD (ForzaTracker)
- One USB cable
- Rack mounting hardware
- Tower support base
- Warranty certificate

Carefully inspect the UPS to check for any damages that may have occurred during shipping. Should any evidence of damage be found or if some parts are missing, do not turn the UPS on; you must immediately notify the carrier or dealer where you purchased the unit.

- Rear view
  - 1. Cooling fan(s)
  - 2. Emergency Power off connector
  - 3. Battery bank terminal
  - 4. RS-232 communication port
  - 5. USB communication port
  - 6. SNMP intelligent slot
  - 7. Dedicated outlets for critical loads
  - 8. Programmable outlets for non-critical loads
  - 9. AC input
  - 10. Input circuit breaker
  - 11. Output circuit breakers
  - 12. Modem/Phone/Network surge protection

2.3. Installation procedure

#### **Choose location**

Install the UPS unit in any protected environment that provides adequate airflow around the unit, and free from excessive dust, corrosive fumes and conductive contaminants. Do not operate your UPS in an environment where the ambient temperature or humidity is high. For best performance, keep the indoor temperature between 0° C and 40° C. Place the UPS unit at least 20 cm away from monitors to avoid interference.

2-2. UPS diagram

#### **Front view**

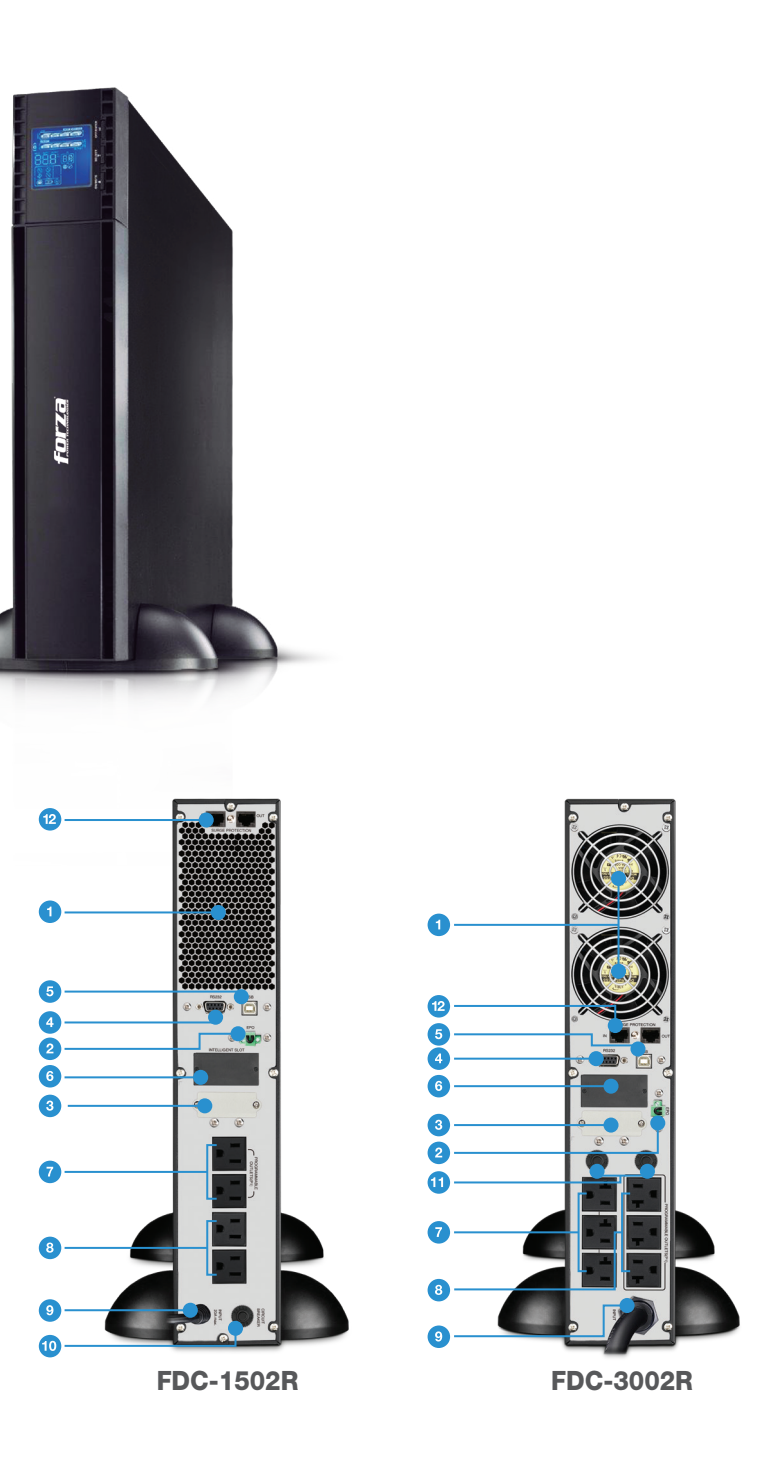

#### 2.3.1 Initial setup

- For safety considerations, the UPS is shipped out from the factory with battery wires disconnected.
- Before installing the UPS, the user must first reconnect the wires. To do so, follow the steps illustrated below.

Step 1 Remove the front panel.

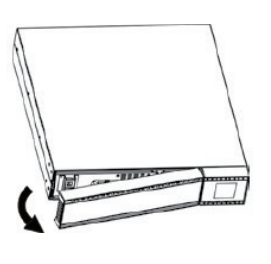

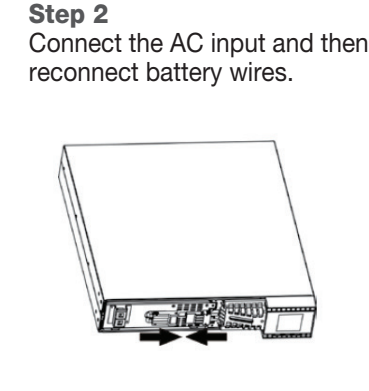

Step 3 Replace the front panel.

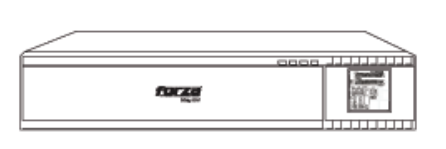

This UPS can be either placed on a desktop, mounted in a rack or installed in an upright position. Define the proper display orientation based on the configuration chosen to install this UPS.

# **Rack-mount installation**

The unit comes with mounting brackets for the standard 19-inch (46.5cm) rack.

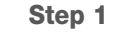

Step 2

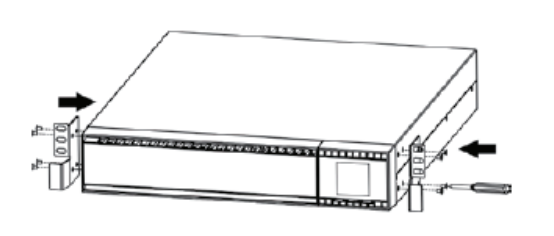

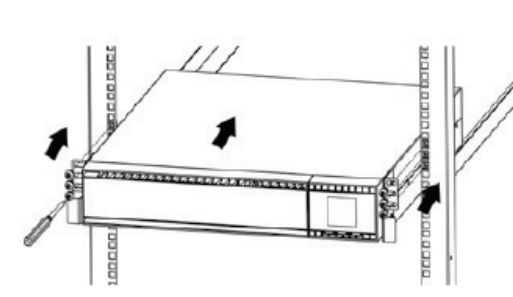

CAUTION: Do NOT use the mounting brackets to lift the unit. The mounting brackets are only for securing the unit to the rack.

# **Tower installation**

Allows the user to install the UPS in the upright position.

Step 1 Unfold and align the tower support base.

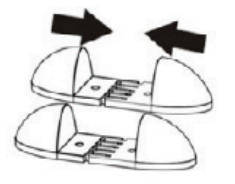

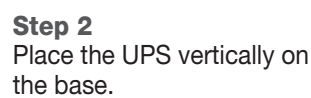

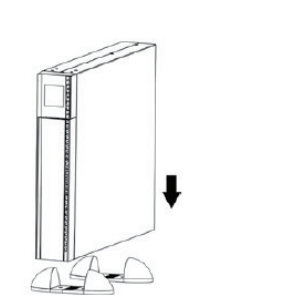

Step 3 Verify that the UPS is stable and firmly attached to the base.

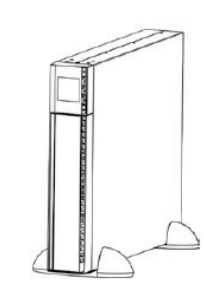

#### 2-4. UPS connections

#### 2-4.1 UPS input connection

- Plug the UPS into a two-pole, three-wire, grounded receptacle only.
- Avoid using extension cords or adapter plugs.

CAUTION: For 1.5K model, to reduce the risk of fire, connect only to a circuit provided with 20 amperes maximum branch circuit overcurrent protection in accordance with the National Electric Code, ANSI/NFPA 70. **CAUTION:** For 3K model, to reduce the risk of fire, connect only to a circuit provided with 30 amperes maximum branch circuit overcurrent protection in accordance with the National Electric Code, ANSI/NFPA 70.

# 2-4.2 UPS output connection

critical devices by setting shorter backup times for non-critical devices.

#### **Communication ports**

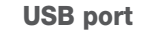

RS-232 port

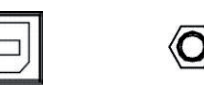

To allow for unattended UPS shutdown/start-up and status monitoring, connect one end of the communication cable to the USB/RS-232 port, and the other end to the communication port of your PC. With the monitoring software installed, you can schedule UPS shutdown/start-up and monitor its status through a PC.

The UPS is equipped with an intelligent slot perfect for either SNMP or AS400 card. When installing either SNMP or AS400 card in the UPS, it will provide advanced communication and monitoring options. Note: The USB port and RS-232 port cannot be used at the same time.

Connect the network surge protection

The UPS has two network cable RJ45 connectors for network lines.

Network/Fax/Phone port

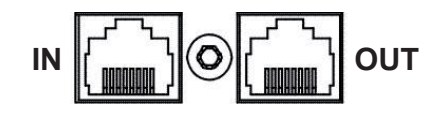

• Connect a single line modem/phone/fax cable into the network surge-protection "IN" jack on the rear panel of the UPS. • Connect a network cable from the OUT jack on the rear of the UPS to a port on a PC or network device such as a router.

#### 2.4.3 Disabling and enabling the EPO function

Keep pins 1 and 2 closed for UPS normal operation. To activate the EPO feature, remove the wire between pin 1 and 2.

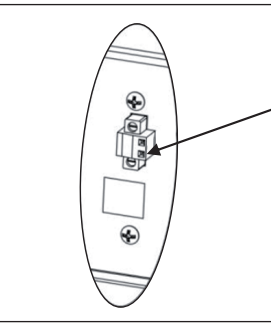

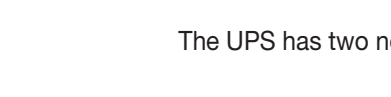

• For socket-type outputs, there are two kinds of outputs: programmable outlets and general outlets. Connect non-critical devices to the programmable outlets and critical devices to the general outlets. During power failure, you may extend the backup time to

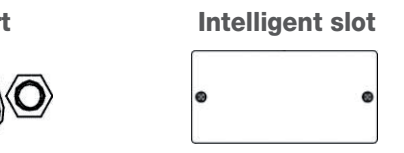

| Closed for UPS normal operation |
|---------------------------------|
|                                 |
|                                 |

# 2.5 Turning on the UPS

Press the **ON/Mute** button on the front panel for two seconds to power on the UPS.

Note: The battery charges fully during the first five hours of normal operation. Do not expect full battery run capability during this initial charge period.

2.6 Battery replacement (Service personnel only)

NOTICE: This UPS is equipped with internal batteries and only qualified service personnel shall be allowed to replace the batteries.

**Note:** Once the batteries are removed, the connected equipment is no longer protected from power outages. **CAUTION!!** Make sure to follow all safety precautions and warnings during the replacement procedure.

Step 2

Step 1 Remove the front panel of the UPS.

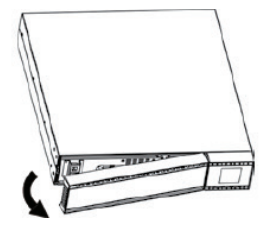

Step 4 Remove the top cover of the compartment and replace the batteries.

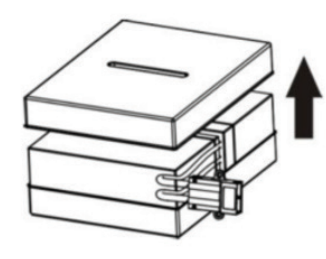

Step 7 Replace the front panel of the UPS.

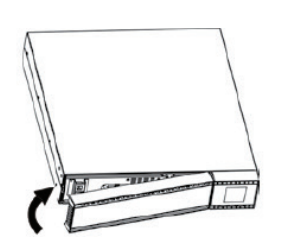

Disconnect the battery wires.

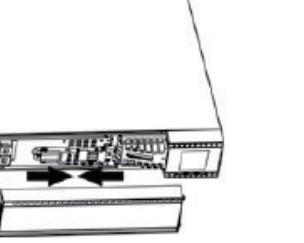

Step 5 When done, replace the cover of the battery compartment and screw it to the unit chassis.

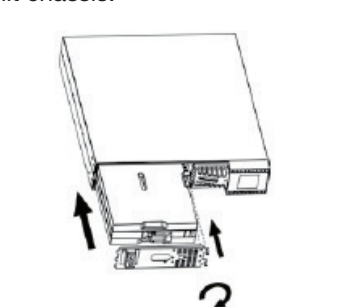

Step 3 Remove the two screws and proceed to pull out the battery compartment.

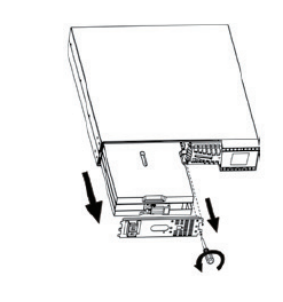

Step 6 Reconnect the battery wires.

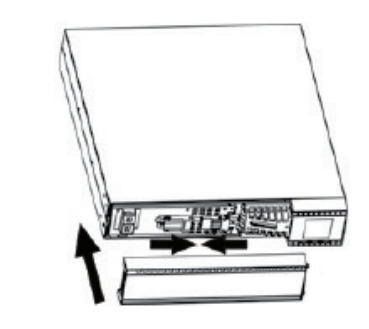

#### 2-7 ForzaTracker monitoring software

ForzaTracker is a new generation of UPS monitoring software, which provides user-friendly interface to monitor and control your UPS system. This unique software provides safe auto-shutdown for multi-computer systems during power failures. With this software, users can monitor and control any UPS on the same LAN no matter how far they might be from the UPS.

#### Installation procedure for Windows users:

- 1. Use the supplied CD or go to the website: http://www.forzaups.com/us/driver-downloads/.
- 2. After clicking the software icon, choose the required operation system.
- 3. Follow the on-screen instructions to install the software.
- the software (include the hyphens).
- In order to access as Administrator, input the password: 111296. 5.
- clock.

Note: For Mac and Linux users, please refer to the ForzaTracker user guide found in our website.

3. Advanced operation

3-1. Description of buttons and functions

| ON/MUTE | SELECT | OFF/ENTER |
|---------|--------|-----------|
|         |        |           |
|         |        |           |

| Button           |                                                                                                    |
|------------------|----------------------------------------------------------------------------------------------------|
| ON/Mute button   | <ul> <li>Turn on the UPS: Press a to turn on the UPS.</li> <li>Mute the alarm: When the button for at least 3 secon This command would not</li> <li>Up key: Press this button configuration menu.</li> <li>Switch to UPS self-test m to perform the self-test in</li> </ul>                                                                                                    |
| OFF/Enter button | <ul> <li>Turn off the UPS: Press a off the UPS in battery more normal power conditions of enabled previously by pressonabled previously by presson key: Presson key: Press</li></ul> |
| Select button    | <ul> <li>Switch LCD message: Proinput voltage, input frequency frequency.</li> <li>Setting mode: Press and configuration menu while</li> <li>Down key: Press this butt configuration menu.</li> </ul>                                                                                                    |

4. When you finished downloading all required files, enter the serial No (installation password): 5242-87f6-64re-di8d-986u to install

6. When your computer restarts, the management software will appear as a light blue round icon located in the system tray, near the

# Function

and hold the **ON/Mute** button for at least 2 seconds

e UPS is on battery mode, press and hold this nds to disable or enable the alarm system. apply when warnings or errors occur. to display previous selection in the UPS

node: Press and hold **ON/Mute** button for 3 seconds AC mode, ECO mode, or converter mode.

and hold this button for at least 2 seconds to turn de. The UPS will remain in standby mode under or transfer to Bypass mode provided it has been essing this button.

ress this button to confirm the selection in the

ress this button to change the LCD message for ency, battery voltage, output voltage and output

hold this button for 3 seconds to enter the UPS UPS is in standby or bypass mode. ton to display the next selection in the UPS

| Button                       | Function                                                                                                    |
|------------------------------|----------------------------------------------------------------------------------------------------|
| ON/Mute +<br>Select button   | • Switch to bypass mode: When the utility power is normal, press <b>ON/Mute</b> and <b>Select</b> buttons simultaneously for 3 seconds to transfer the UPS to bypass mode. This action will be ineffective if the input voltage is not within an acceptable range.                               |
|                              | • Exit setting mode or return to the upper menu: When the UPS is on setting mode, press the <b>ON/Mute</b> and <b>Select</b> buttons simultaneously for 0.2 seconds to return to the upper menu. If it is already in top menu, press these two buttons at the same time to exit the setting mode |
| Select + OFF/Enter<br>Button | <ul> <li>Rack or Tower display switch: Press the Select and OFF/Enter buttons<br/>simultaneously for 3 seconds. The display changes from/to Rack to/from<br/>Tower.</li> </ul>                                                                                                    |

# 3-2. LCD panel

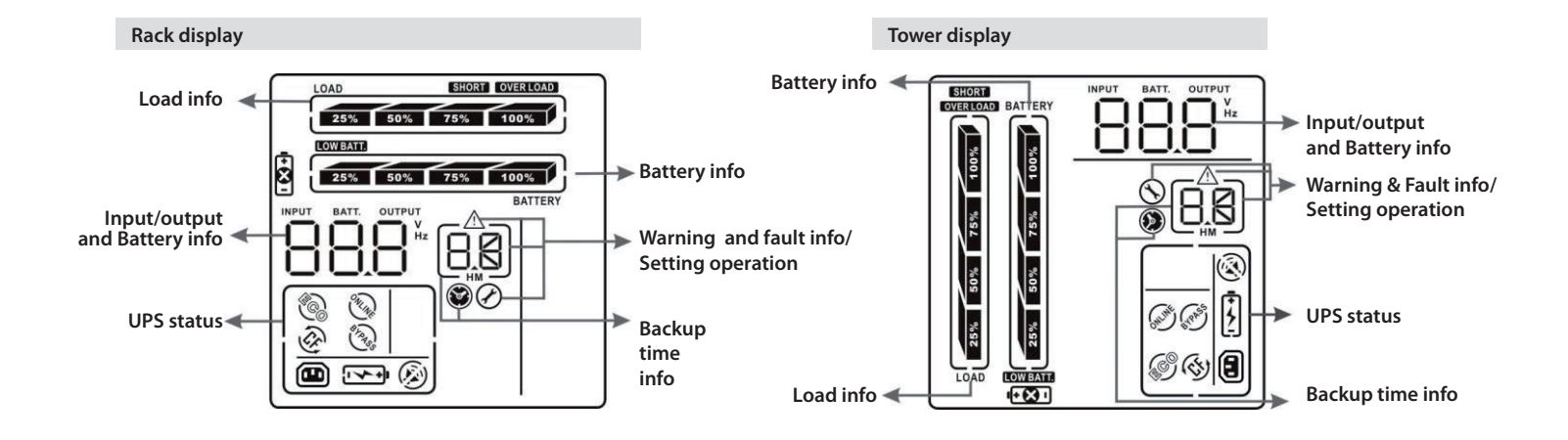

| Display                            | Function                                                                                                    |  |  |
|------------------------------------|----------------------------------------------------------------------------------------------------|--|--|
| Backup time information            | Backup time information                                                                                                   |  |  |
| $\textcircled{\textbf{S}}$         | Indicates the remaining backup time in pie chart.                                                                         |  |  |
| ™ <b>88</b>                        | Indicates the remaining backup time in numbers.<br>H: hour, M: minute.                                                    |  |  |
| Fault information                  |                                                                                                    |  |  |
| <u>~~</u>                          | Warns that an internal fault has been detected.                                                                           |  |  |
| 8.8                                | Warning and fault code indicators. The meaning of the codes is listed in the section below.                               |  |  |
| Settings                           |                                                                                                    |  |  |
| X                                  | Indicates that configuration parameters are being set.                                                                    |  |  |
| Input/Output & Battery information |                                                                                                    |  |  |
| INPUT BATT OUTPUT                  | Indicates input voltage, input frequency, battery voltage, output voltage and output frequency. V: voltage, Hz: frecuency |  |  |
| Load information                   |                                                                                                    |  |  |
| LOAD<br>25% 50% 75% 100%           | Load level indicator at 0-24%, 25-49%, 50-74%, and 75-100% of its capacity                                                |  |  |

| Display                  |                                    |  |
|--------------------------|------------------------------------|--|
| Backup time information  |                                    |  |
| Load information         | 1                                  |  |
| OVER LOAD                | Overload indica                    |  |
| SHORT                    | Indicates the lo                   |  |
| UPS status               |                                    |  |
|                          | Indicates that th                  |  |
| ONLINE                   | The UPS is on                      |  |
| <b>(3)</b>               | Indicates that th                  |  |
| 6 TPAS                   | Indicates the U                    |  |
| <u></u>                  | Indicates the U                    |  |
| Ì                        | Indicates that th                  |  |
|                          | Indicates the ba                   |  |
| Battery information      |                                    |  |
| 25% 50% 75% 100% BATTERY | Battery level in<br>75-100% of its |  |
| LOW BATT.                | Low battery lev                    |  |
| • •                      | Battery fault inc                  |  |
|                          |                                    |  |

# 3-3. Audible alarm

| Battery mode | So |
|--------------|----|
| Low battery  | So |
| Overload     | So |
| Fault        | Со |
| Bypass mode  | So |

| Function                                                    |
|-------------------------------------------------------------|
|                                                             |
|                                                             |
| tor                                                         |
| ad or the UPS output is short circuited.                    |
|                                                             |
| e programmable management outlets are working.              |
| and supplying utility power to the connected equipment.     |
| e UPS is working in converter mode.                         |
| PS is working in bypass mode.                               |
| PS is supplying power to the loads directly from the mains. |
| e UPS alarm is disabled.                                    |
| ttery charger is working.                                   |
|                                                             |
| licator at 0-24%, 25-49%, 50-74%, and<br>capacity.          |
| el and low voltage indicator.                               |
| icator.                                                     |
|                                                             |

unds every 4 seconds

unds every second

unds every 0.5 second

ntinuous sound

unds every 10 seconds

| Abreviation | Display content | Meaning                              |
|-------------|-----------------|--------------------------------------|
| ENA         | ENA             | Enable                               |
| DIS         | d   S           | Disable                              |
| ESC         | ESE             | Escape                               |
| HS          | HS              | High loss                            |
| LS          | 15              | Low loss                             |
| ON          | ON              | ON                                   |
| ОК          | OK              | ОК                                   |
| SF          | SF              | Site fault                           |
| EP          | EP              | EPO                                  |
| TP          | ĿΡ              | Over temperature                     |
| СН          | EH              | Charger failure                      |
| FU          | FU              | Frecuency is unstable in bypass mode |
| EE          | EE              | EEPROM error                         |
| FA          | FA              | Fan failure                          |
| BR          | BH              | Battery replacement                  |

# 3-5. UPS parameter settings

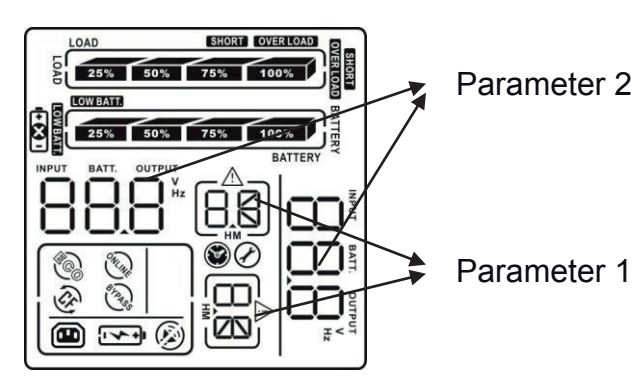

Two parameters need to be configured in order to set up the UPS. Refer to following diagram. Parameter 1: it is used for the different configuration options. Please refer to the table below. **Parameter 2:** it represents the setting information or values of each program.

# 01: Output voltage settings

| Interface | Setting                                                                                                    |
|-----------|----------------------------------------------------------------------------------------------------|
|           | For 200/208/220/230/240 VAC, you may choose any of the following output voltages                                                                                                    |
|           | <ul> <li>200: the output voltage is 200VAC</li> <li>208: the output voltage is 208VAC</li> <li>220: the output voltage is 220VAC</li> <li>230: the output voltage is 230VAC (Default)</li> <li>240: the output voltage is 240VAC</li> <li>For 100/110/150/120/127 VAC you may choose any of the following output voltages</li> </ul> |
|           | <ul> <li>100: the output voltage is 100VAC</li> <li>110: the output voltage is 110VAC</li> <li>115: the output voltage is 115VAC</li> <li>120: the output voltage is 120VAC (Default)</li> <li>127: the output voltage is 127VAC</li> </ul>                                                                                          |

# 02: Frequency Converter enable/disable

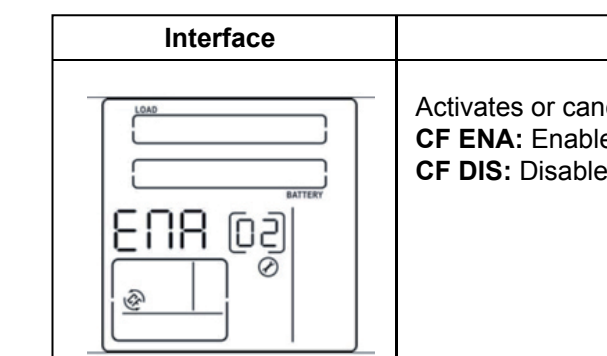

# 03: Output frequency settings

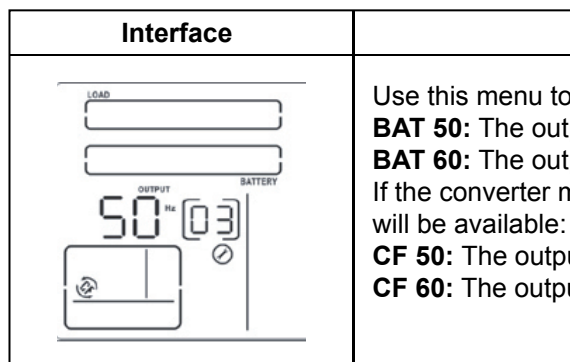

#### 04: ECO enable/disable

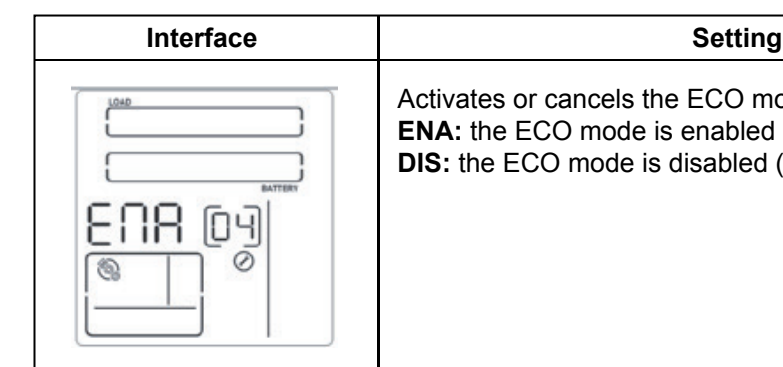

# 05: AECO enable/disable

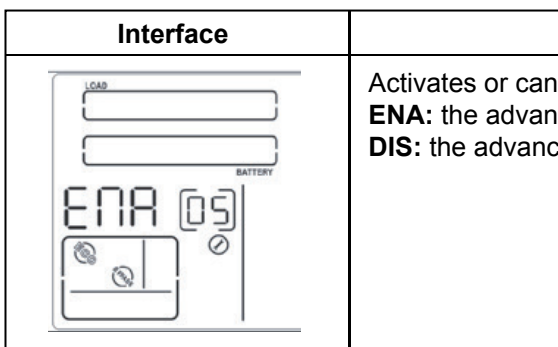

# Setting

Activates or cancels the converter mode. **CF ENA:** Enable converter mode CF DIS: Disable converter mode (Default)

# Setting

Use this menu to define the initial frequency on battery mode: BAT 50: The output frequency is set to 50Hz BAT 60: The output frequency is set to 60Hz If the converter mode is enabled, the following options

**CF 50:** The output frequency is set to 50Hz **CF 60:** The output frequency is set to 60Hz

#### Setting

Activates or cancels the ECO mode. **DIS:** the ECO mode is disabled (Default)

# Setting

Activates or cancels the advanced ECO mode. **ENA:** the advanced ECO mode is enabled DIS: the advanced ECO mode is disabled (Default)

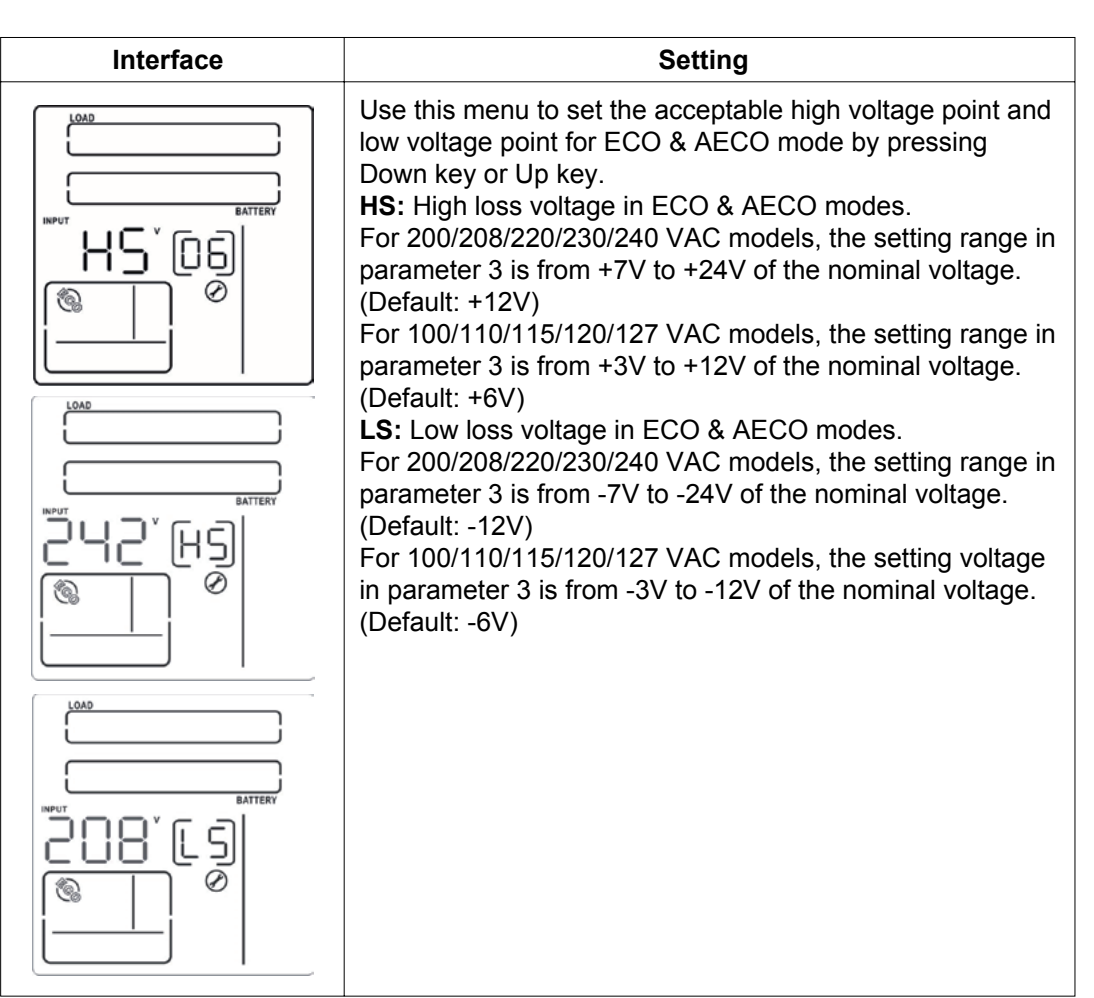

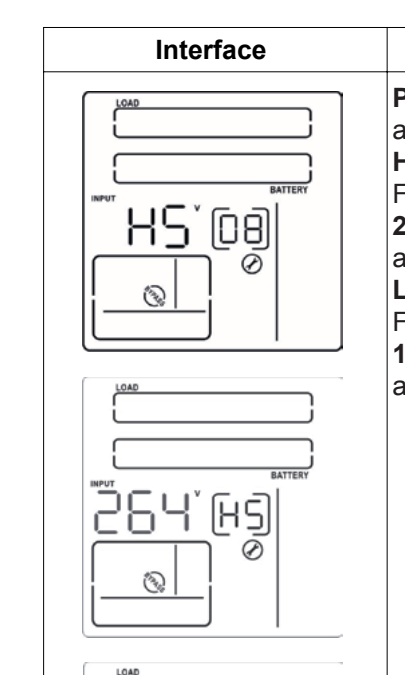

# Parameter 2 8 acceptable hig HS: High volta For 200/208/22 230-264: High as set in paran LS: Low voltage For 200/208/22 170-220: Low as set in paran

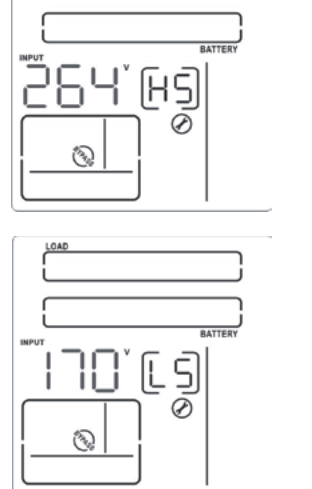

#### 07: Bypass enable/disable

| Interface | Setting                                                                                                   |
|-----------|----------------------------------------------------------------------------------------------------|
|           | Parameter 3: Use it to activate or cancel the Bypass mode.<br>ENA: Bypass enabled<br>DIS: Bypass disabled |

| Setting                                                                                                    |
|----------------------------------------------------------------------------------------------------|
| <b>&amp; 3</b> : Press the <b>UP</b> or <b>Down</b> key to choose the<br>gh and low voltage values for Bypass operation<br>age adjustment in bypass mode<br>20/230/240 VAC: |
| voltage setting ranges from 230VAC to 264VAC<br>neter 3. (Default: 264VAC)<br>ge adjustment in bypass mode<br>20/230/240 VAC:                                               |
| voltage setting ranges from 170VAC to 220VAC meter 3. (Default: 170VAC)                                                                                                    |
|                                                                                                    |
|                                                                                                    |
|                                                                                                    |
|                                                                                                    |

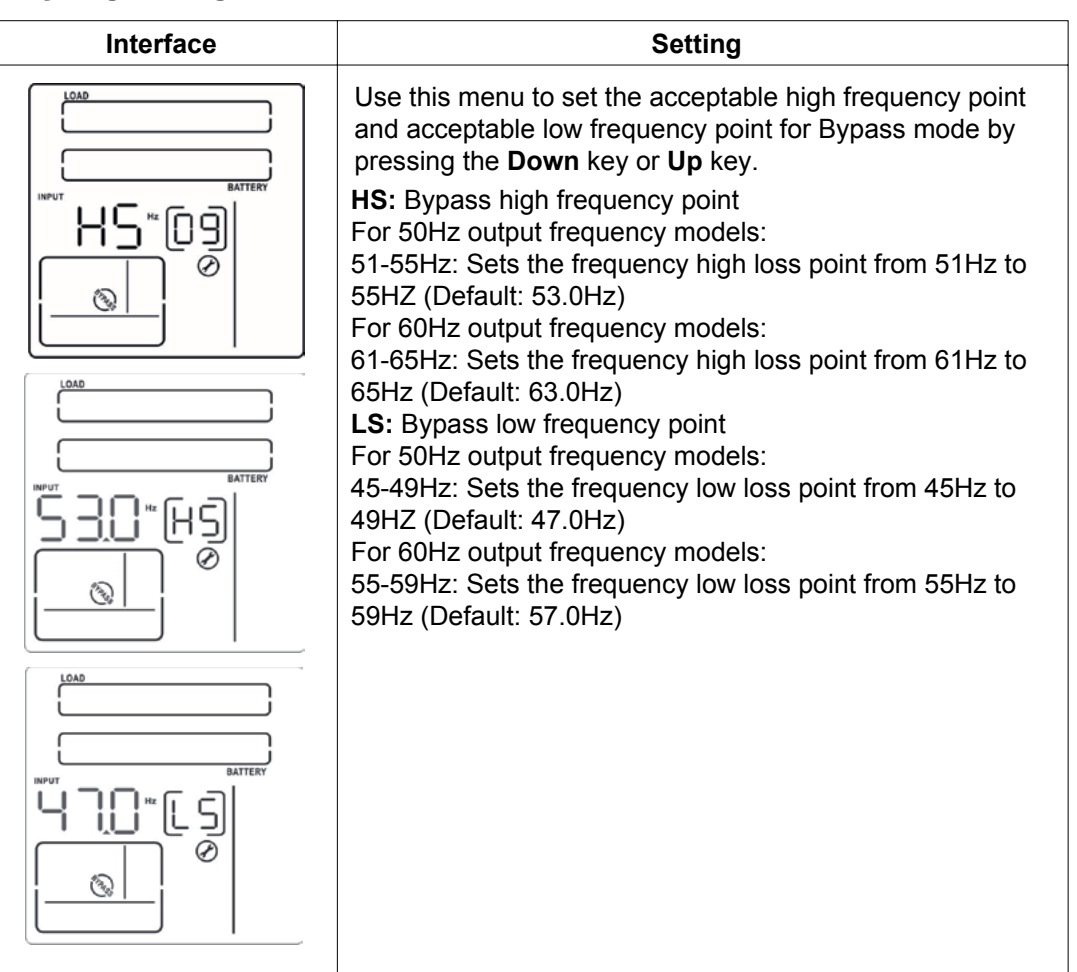

# **10: Programmable outlets enable/disable**

| Interface | Setting                                                                                                    |
|-----------|----------------------------------------------------------------------------------------------------|
|           | <ul> <li>Parameter 3: Activates or cancels the programmable outlet feature.</li> <li>ENA: Programmable outlets enabled</li> <li>DIS: Programmable outlets disabled (Default)</li> </ul> |

# 11: Backup time setting for programmable outlets

| Interface | Setting                                                                                                    |
|-----------|----------------------------------------------------------------------------------------------------|
|           | <ul> <li>Parameter 3: Sets the backup time limits for the programmable outlets.</li> <li>0-999: Use this setting to define the programmable outlets backup time in minutes, from 0-999, in order to connect non-critical devices on battery mode. (Default:999)</li> </ul> |

# **12: Backup time setting for general outlets**

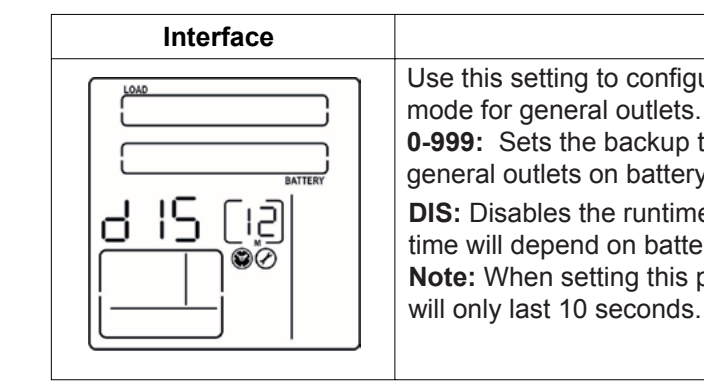

# 13: Battery total Ah setting

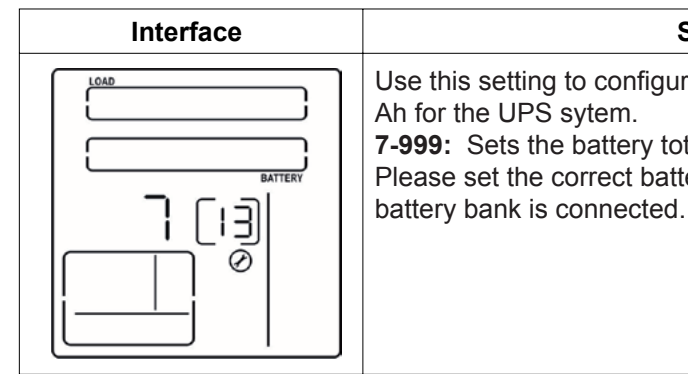

# 14: Maximum charger current setting

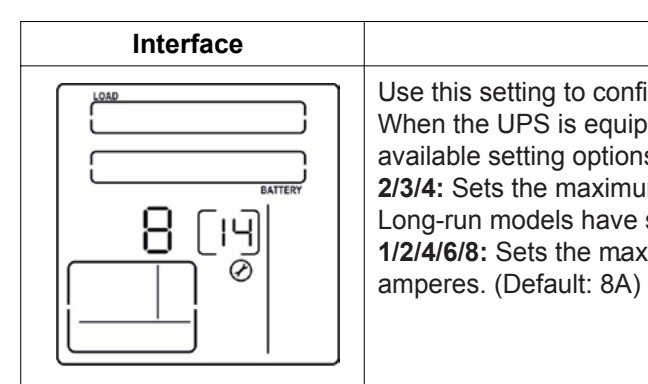

# 15: Charger boost voltage setting

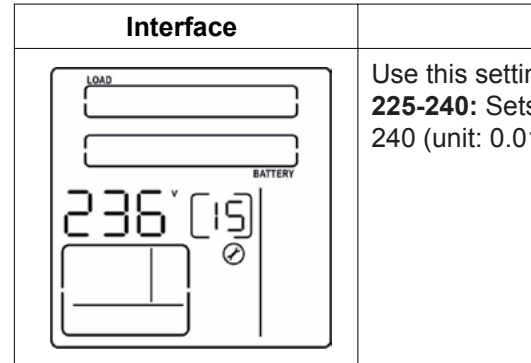

# Setting

- Use this setting to configure the backup time on battery mode for general outlets.
- **0-999:** Sets the backup time in minutes, from 0-999 for general outlets on battery mode.
- **DIS:** Disables the runtime limit timer, in which case backup time will depend on battery capacity. (Default)
- **Note:** When setting this parameter to "0", the backup time will only last 10 seconds.

# Setting

- Use this setting to configure the total battery capacity in Ah for the UPS sytem.
- **7-999:** Sets the battery total capacity from 7-999 in Ah. Please set the correct battery total capacity if an external battery bank is connected.

#### Setting

Use this setting to configure the charger current to be applied. When the UPS is equipped with an additional charge, the available setting options are 2/3/4.

**2/3/4:** Sets the maximum charger current in 2/3/4 amperes. Long-run models have settings of 1/2/4/6/8. available. **1/2/4/6/8:** Sets the maximum charger current in 1/2/4/6/8 amperes. (Default: 8A)

Use this setting to configure the boost voltage level. **225-240:** Sets the charger boost voltage from 225 to 240 (unit: 0.01V/cell). (Default: 236)

# 16: Charger float voltage setting

| Interface |                                                                                                    |
|-----------|----------------------------------------------------------------------------------------------------|
|           | Use this setting to determine the float voltage level.<br>220-233: Sets the charger float voltage from 220 to<br>233 (unit: 0.01V/cell). (Default:228) |

00: Exit setting

# 3-6. Operation mode description

| Operation mode                                                   | Description                                                                                                    | LCD display  |               |
|------------------------------------------------------------------|----------------------------------------------------------------------------------------------------|--------------|---------------|
|                                                                  |                                                                                                    | Rack display | Tower display |
| Online mode                                                      | When the input voltage is within acceptable range, the UPS will supply pure and stable AC power to connected loads. The UPS will also charge the battery in online mode.                                                                            |              |               |
| ECO mode<br>(Efficiency<br>Corrective<br>Optimizer)              | Energy saving mode:<br>When the input voltage is within the voltage regulation range<br>(±3%V max), the UPS will bypass voltage to loads for<br>energy saving. PFC and INVERTER are still active in this<br>mode.                                   |              |               |
| AECO mode<br>(Advanced<br>Efficiency<br>Corrective<br>Optimizer) | When the input voltage is within the voltage regulation range (±3%V max), the UPS will bypass voltage to loads for energy saving. PFC and INVERTER are disabled in this mode.                                                                       |              |               |
| Frequency<br>Converter mode                                      | When input frequency is between 40Hz and 70Hz, the UPS can be set at a constant output frequency, of 50Hz or 60Hz. The UPS will still charge the battery when operating in this mode.                                                               |              |               |
| Battery mode                                                     | When the input voltage exceeds the acceptable range or<br>during a power failure, the UPS will start supplying power<br>from the battery while the alarm will beep every 5 seconds.                                                                 |              |               |
| Bypass mode                                                      | When input is within acceptable voltage range but the UPS is overloaded, the UPS will transfer to bypass mode or it can be manually changed to bypass mode using the front panel controls. The alarm will sound once every 10 seconds in this case. |              |               |
| Standby mode                                                     | The UPS is powered off and there is no power supplied to the loads, but batteries can still be charged.                                                                                                    |              |               |
| Fault                                                            | The UPS is in fault mode when it fails to provide output<br>power to the loads. The fault icon flashes on the LCD<br>display even though the UPS information is still being<br>displayed on the screen.                                             |              |               |

| Fault event                 | Fault<br>code | Fault event                        | Fault<br>code | lcon      |
|-----------------------------|---------------|------------------------------------|---------------|-----------|
| Bus start failure           | 01            | Inverter output is short circuited | 14            | SHORT     |
| Bus over                    | 02            | Battery voltage too high           | 27            | π×₽       |
| Bus under                   | 03            | Battery voltage too low            | 28            | TXT       |
| Inverter soft start failure | 11            | Excessive temperature              | 41            | Х         |
| High inverter voltage       | 12            | Overload                           | 43            | Х         |
| Low inverter voltage        | 13            | Charger failure                    | 45            | OVER LOAD |

# 3-8. Warning indicators

| Warning                   | lcon (blinking)  | Code | Alarm                      |
|---------------------------|------------------|------|----------------------------|
| Low battery               | LOW BATT.        |      | Beeps once every 2 seconds |
| Overload                  |                  |      | Beeps once every second    |
| Battery is not connected  |                  |      | Beeps once every 2 seconds |
| Overcharge                | 25% 50% 72% 100% |      | Beeps once every 2 seconds |
| Site wiring fault         | $\land$          | 5F   | Beeps once every 2 seconds |
| EPO enable                | ⚠                | EP   | Beeps once every 2 seconds |
| Over temperature          |                  | ĿΡ   | Beeps once every 2 seconds |
| Charger failure           | $\triangle$      | EH   | Beeps once every 2 seconds |
| Battery fault             | <b>Š</b> 🛆       |      | Beeps once every 2 seconds |
| Bypass out of range       | fors 🛆           |      | Beeps once every 2 seconds |
| Unstable bypass frequency | ⚠                | FU   | Beeps once every 2 seconds |
| EEPROM error              | $\triangle$      | EE   | Beeps once every 2 seconds |
| Fan failure               | $\mathbb{V}$     | FA   | Beeps once every 2 seconds |
| Battery replacement       |                  | 62   | Beeps once every 2 seconds |

# 4. Troubleshooting guide

If the UPS system does not operate correctly, use the table below to troubleshoot the problem.

| Symptom                                                                                                    | Possible cause                                                                                                    | Remedy                                                                                                    |
|----------------------------------------------------------------------------------------------------|----------------------------------------------------------------------------------------------------|----------------------------------------------------------------------------------------------------|
| Even though the mains supply                                                                                                    | The AC input cable is not properly connected.                                                                                    | Check to make sure the power cord is firmly connected to a AC wall socket                                                  |
| indicators or alarms.                                                                                                    | The AC input is connected to the UPS outlet.                                                                                     | Plug the power cord to a wall socket.                                                                                      |
| The $\triangle$ icon and the warning code<br>EP become illuminated on the LCD display, and the alarm starts beeping once every 2 seconds.    | EPO function is enabled                                                                                                    | Set the circuit in its closed position to disable the EPO function                                                         |
| The $\bigwedge$ and the $\subseteq$ F icons become illuminated on the LCD display, and the alarm starts beeping once every 2 seconds.        | Line and neutral<br>conductors of UPS input<br>are reversed.                                                                     | Rotate mains power socket by 180°<br>and then connect to UPS system                                                        |
| The $\triangle$ and $\bigcirc$ icons become illuminated on the LCD display and the alarm starts beeping once every 2 seconds.                | The external or internal battery connection is incorrect.                                                                        | Check if all batteries are properly connected.                                                                             |
| Fault code 27 and the <b>EXP</b><br>become illuminated on the LCD<br>display, and the alarm starts<br>beeping continuously.                  | Battery voltage is too high<br>or the charger is fault                                                                           | Contact your dealer or service center                                                                                      |
| Fault code 28 and the <b>EXP</b><br>icon become illuminated on the<br>LCD display and the alarm starts<br>beeping continuously.              | Battery voltage is too low<br>or the charger fails                                                                               | Please contact the dealer<br>or service center                                                                             |
|                                                                                                    | UPS is overloaded                                                                                                    | Remove excess loads from UPS output                                                                                        |
| The A and <b>OVER LOAD</b> icons<br>become illuminated on the LCD<br>display, and the alarm starts<br>beeping every second.                  | UPS is overloaded.<br>Devices connected to the<br>UPS are fed directly from<br>utility power via the Bypass                      | Remove excess loads from the<br>UPS output                                                                                 |
|                                                                                                    | After repetitive overloads,<br>the UPS is locked in<br>Bypass mode. Connected<br>devices are fed directly<br>from utility power. | Remove excess loads from the UPS<br>output first. Shut down the UPS<br>completely before restarting the unit<br>once again |
| Fault code 43 becomes illuminated<br>along with the <b>OVERLOAD</b> icon on<br>the LCD display, and the alarm<br>starts beeping continuously | The UPS shuts down<br>automatically upon<br>detecting the overload<br>condition in the output                                    | Remove excess loads from the UPS output and restart the unit once again                                                    |

# 6. Specifications

| Symptom                                                                                                    | Possible cause                                                                                                    | Remedy                                                                                                    |
|----------------------------------------------------------------------------------------------------|----------------------------------------------------------------------------------------------------|----------------------------------------------------------------------------------------------------|
| Fault code 14 becomes illuminated<br>and the alarm starts beeping<br>continuously.                                                   | The UPS shuts down<br>automatically upon<br>detecting the overload<br>condition in the output.                                                                                                    | Check the output wiring and<br>if connected devices are<br>short-circuited.                                                     |
| Fault codes 01, 02, 03, 11, 12, 13<br>and 41 become illuminated on the<br>LCD display, and the alarm starts<br>beeping continuously. | A UPS internal fault has<br>occurred. There are two<br>possible causes:<br>1. Power is continued to<br>be supplied to the load,<br>but is done directly from<br>the AC grid via a bypass.<br>2. Power is no longer<br>supplied to the load | Please contact the dealer or service center.                                                                                    |
| Battery backup time is shorter than its nominal value.                                                                               | Batteries are not fully charged.                                                                                                    | Charge the batteries for at least<br>5 hours and then check their<br>capacity. If the problem persists,<br>consult your dealer. |
|                                                                                                    | Defective batteries                                                                                                    | Contact your dealer for<br>a replacement                                                                                        |
| Fault code is shown as 45 on LCD display. At the same time, the alarm starts beeping continuously.                                   | There is no output<br>voltage from the charger<br>and the battery voltage is<br>below 10V/PC.                                                                                                    | Please contact the dealer or service center.                                                                                    |

#### 5. Storage and maintenance

The UPS system contains no user-serviceable parts. If the battery service life (3~5 years at 25°C ambient temperature) has been exceeded, the batteries must be replaced. In this case, please contact your dealer or service center.

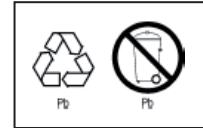

Batteries must not be discarded as regular household waste! As part of the company's eco-friendly approach, we encourage you to follow all applicable local waste regulations to dispose of your used devices and batteries properly.

#### Storage

Charge the UPS for at least 5 hours before storing the unit. Cover the UPS, and place it upright in a cool, dry location. During storage, recharge the battery in accordance with the following table:

| Storage temperature | Recharge frequency | Runtime   |
|---------------------|--------------------|-----------|
| -25°C - 40°C        | Every 3 months     | 1-2 hours |
| -40°C - 45°C        | Every 2 months     | 1-2 hours |

| MPN                                     | FDC-1502R                                                                                                    | FDC-3002R                                                                                                    |
|-----------------------------------------|----------------------------------------------------------------------------------------------------|----------------------------------------------------------------------------------------------------|
| General                                 |                                                                                                    |                                                                                                    |
| Capacity                                | 1500VA/1350W                                                                                                    | 3000VA/2700W                                                                                                    |
| Topology                                | Double conversion                                                                                                    | Double conversion                                                                                                    |
| Input                                   |                                                                                                    |                                                                                                    |
| Nominal voltage                         | 200-240VAC                                                                                                    | 200-240VAC                                                                                                    |
| Frequency                               | 40Hz-70Hz                                                                                                    | 40Hz-70Hz                                                                                                    |
|                                         | L-N: 624J                                                                                                    | L-N: 624J                                                                                                    |
| Joules                                  | L-G: 420J                                                                                                    | L-G: 420J                                                                                                    |
|                                         | N-G: 420J                                                                                                    | N-G: 420J                                                                                                    |
| AC plug style                           | NEMA 5-15P                                                                                                    | NEMA 5-15P                                                                                                    |
| Output                                  |                                                                                                    |                                                                                                    |
| Nominal voltage                         | 220VAC                                                                                                    | 220VAC                                                                                                    |
| Frequency (synchronized)                | 47Hz-53Hz or 57Hz-63Hz                                                                                                    | 47Hz-53Hz or 57Hz-63Hz                                                                                                    |
| Frequency (battery)                     | 50Hz±0.25Hz or 60Hz±0.3Hz                                                                                                    | 50Hz±0.25Hz or 60Hz±0.3Hz                                                                                                    |
| Efficiency (AC mode)                    | >90%                                                                                                    | >91%                                                                                                    |
| Waveform                                | Pure Sine Wave                                                                                                    | Pure Sine Wave                                                                                                    |
| Total outles                            | 4 NEMA 5-15R                                                                                                    | 6 NEMA 5-20R                                                                                                    |
| Transfer time (line to battery)         | 0ms                                                                                                    | Oms                                                                                                    |
| Transfer time (inverter to bypass)      | 4ms                                                                                                    | 4ms                                                                                                    |
| Power factor                            | 0.9                                                                                                    | 0.9                                                                                                    |
| Modem/phone/network<br>surge protection | Yes                                                                                                    | Yes                                                                                                    |
| USB management                          | Included                                                                                                    | Included                                                                                                    |
| Battery                                 |                                                                                                    |                                                                                                    |
| Battery type and quantity               | 12V/9 Ah (3)                                                                                                    | 12V/9 Ah (6)                                                                                                    |
| Backup time                             | 4 min at full load                                                                                                    | 4.5 min at full load                                                                                                    |
| Recharge time                           | 4 hours to 90% capacity                                                                                                    | 4 hours to 90% capacity                                                                                                    |
| Alarms/Indicators                       |                                                                                                    |                                                                                                    |
| Visual indicators                       | Graphical LCD with blue<br>backlight                                                                                                    | Graphical LCD with blue<br>backlight                                                                                                    |
| Audible                                 | Battery mode: Sounds<br>every 4 seconds<br>Low battery: sounds every<br>second<br>Overload: Sounds<br>every 0.5 second<br>Fault: Continuous sound | Battery mode: Sounds<br>every 4 seconds<br>Low battery: sounds every<br>second<br>Overload: Sounds<br>every 0.5 second<br>Fault: Continuous sound |
| Communication ports                     | RS-232, USB                                                                                                    | RS-232, USB                                                                                                    |
| Power management software               | ForzaTracker<br>or optional SNMP card                                                                                                    | ForzaTracker<br>or optional SNMP card                                                                                                    |
| Physical appearance                     |                                                                                                    |                                                                                                    |
| Cord length                             | 6.0ft                                                                                                    | 6.0ft                                                                                                    |
| Dimensions                              | 15x17.3x3.5in                                                                                                    | 23.6x17.3x3.5in                                                                                                    |
| Weight                                  | 42.1lb                                                                                                    | 66.4lb                                                                                                    |
| Additional information                  |                                                                                                    |                                                                                                    |
| Warranty                                | Two years for UPS,<br>One year for battery                                                                                                    | Two years for UPS,<br>One year for battery                                                                                                    |